Фуллер Д. М., Финков М.В., Прокди Р. Г. и др.

# Рнотознор

# Полное руководство

ОФИЦИАЛЬНАЯ РУССКАЯ ВЕРСИЯ

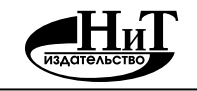

Наука и Техника Санкт-Петербург 2017 УДК 004.4.273

Фуллер Д.М., Финков М.В., Прокди Р. Г. и др.

**РНОТОЅНОР. ПОЛНОЕ РУКОВОДСТВО. ОФИЦИАЛЬНАЯ РУССКАЯ ВЕРСИЯ.** — СПб.: Наука и Техника, 2017. — 464 с.: ил. + цв. вклейки

#### Серия «Просто о сложном»

Если вы хотите освоить и научиться эффективно пользоваться Photoshop для решения своих творческих задач, то эта книга как ничто поможет вам в этом. В ней вы найдете грамотное, доступное и структурированное описание всевозможных инструментов и методик использования Photoshop в сочетании с большим количеством характерных примеров. Причем все примеры подобраны с особой тщательностью и представляют реальную практическую ценность. Достаточно много в книге пошаговых инструкций по выполнению наиболее востребованных задач: созданию фотореалистичного отражения или падающей тени от того или иного объекта, технике фотомонтажа, гламурной ретуши, наклеиванию одного изображения на какой-либо объект с другого изображения, текстурированию, созданию плавных переходов от одного изображения к другому и т.д.

В книге затронуты все темы: от выделения и трансформации до использования градиентов, стилей, кривых, уровней, маскирования, корректирующих слоев в Photoshop. Часть материала дается на цветных вкладках.

Основной упор в книге сделан на официальную **русскую версию**, но книга подойдет и для изучения англоязычной версии, так как для всех команд и опций в скобках дается англоязычное их название. Книга актуальна для всех последних версий Adobe Photoshop, включая CS6 и CC.

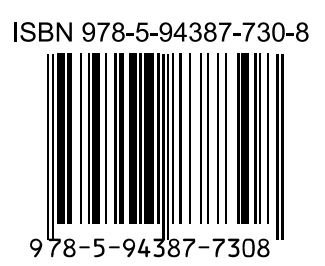

Контактные телефоны издательства: (812) 412 70 25, (812) 412 70 26, (044) 516 38 66 Официальный сайт: www.nit.com.ru

- © Прокди Р. Г., Финков М.В., 2017
- © Наука и техника (оригинал-макет), 2017

# Содержание

| ЧАСТЬ І. ОСНОВНЫЕ НАВЫКИ РАБОТЫ В РНОТОЅНОР                                                     |
|-------------------------------------------------------------------------------------------------|
| ГЛАВА 1. ЗНАКОМСТВО С РНОТОЅНОР                                                                 |
| 1.1. ОБЩЕЕ ОПИСАНИЕ АДОВЕ РНОТОЅНОР 14                                                          |
| 1.2. НАСТРОЙКА ПАРАМЕТРОВ (ЦВЕТОВОЙ ГАММЫ) PHOTOSHOP 18                                         |
| 1.3. ИЗ ЧЕГО СОСТОИТ ОКНО РНОТОЅНОР 21                                                          |
| Главное меню                                                                                    |
| Панель инструментов 31                                                                          |
| Панель настройки инструментов 32                                                                |
| Палитры                                                                                         |
| Окно документа (изображения)                                                                    |
| Элементы управления 41                                                                          |
| 1.4. ОБЗОР ФАЙЛОВ НА ПАЛИТРЕ MINI BRIDGE                                                        |
|                                                                                                 |
| <b>ГЛАВА 2.</b> ПЕРВЫЕ ШАГИ В РНОТОЅНОР: СРАЗУ К ДЕЛУ!                                          |
| 2.1. БАЗОВЫЕ НАВЫКИ                                                                             |
| Открытие изображения в Photoshop 50                                                             |
| Сохранение и закрытие изображения в Photoshop 50                                                |
| Создание нового изображения                                                                     |
| «с нуля»52                                                                                      |
| Как увеличить, уменьшить показ изображения на экране 53                                         |
| Как подвинуть не помещающееся в окне изображение 55                                             |
| Режимы отображения (показа) цифровых изображений<br>в Photoshop56                               |
| 2.2. ПАНЕЛЬ ИНСТРУМЕНТОВ                                                                        |
| 2.3. И СРАЗУ ПРАКТИЧЕСКИЙ ПРИМЕР – ДЕЛАЕМ ПРОСТОЙ ФОТОМОНТАЖ                                    |
| ГЛАВА 3. ПРОСТЕЙШИЕ ПРИЕМЫ ПО ОБРАБОТКЕ ИЗОБРАЖЕНИЙ<br>В PHOTOSHOP. БАЗОВЫЕ НАВЫКИ И СВЕДЕНИЯ75 |
| 3.1. КАК ИЗМЕНЯТЬ РАЗМЕРЫ ИЗОБРАЖЕНИЯ. ПОНЯТИЕ ХОЛСТА                                           |
| Что такое холст. Добавление дополнительного пространства<br>с краю (или по краям) изображения   |
| Изменение размеров изображения и/или его разрешения 79                                          |

## Содержание

| 3.2. ОБРЕЗКА И ПОВОРОТ ИЗОБРАЖЕНИЯ                                                                                                    |
|----------------------------------------------------------------------------------------------------|
| Как обрезать изображение, отрезав лишнее по краям                                                                                          |
| Как повернуть изображение 82                                                                                                    |
| Как сделать зеркальную копию изображения 84                                                                                                |
| Одновременные поворот и обрезка изображения                                                                                                |
| Кадрирование перспективы 89                                                                                                    |
| Полезный прием. Автоматическая обрезка кромки, залитой сплошным цветом91                                                                   |
| 3.3. КАК ПРОЩЕ ПРОСТОГО УЛУЧШИТЬ КОНТРАСТНОСТЬ/ЯРКОСТЬ ИЗОБРАЖЕНИЯ                                                                         |
| 3.4. КАК ОТМЕНЯТЬ ПРОИЗВЕДЕННЫЕ ДЕЙСТВИЯ                                                                                                   |
| Отмена и возврат последнего изменения                                                                                                    |
| Возврат к предыдущей сохраненной версии                                                                                                    |
| Использование палитры История (History)                                                                                                    |
| ГЛАВА 4. редактирование изображений                                                                                                    |
| 4.1. КАК СТЕРЕТЬ НЕНУЖНОЕ                                                                                                    |
| ПОШАГОВЫЙ ПРИМЕР ФОТОМОНТАЖА-ПРИКОЛА «ЗДРАВСТВУЙ, ВАСЯ!»106                                                                                |
| 4.2. УДАЛЕНИЕ НЕНУЖНЫХ ЭЛЕМЕНТОВ ИЗОБРАЖЕНИЙ И ВОССТАНОВЛЕНИЕ<br>ПОТЕРЯННЫХ ФРАГМЕНТОВ112                                                  |
| 4.2.1. Стандартная методика. Использование инструментов<br>группы «Штамп»                                                                  |
| Расширенные параметры и настройки инструментов<br>группы «Штамп»                                                                           |
| 4.2.2. Восстановление элементов изображения методом наложения «заплаты»                                                                    |
| 123 BOCCT2H2PERINP2IOUL2E MACTL 120                                                                                                    |
|                                                                                                    |
| Параметры и настройки восстанавливающей кисты 120                                                                                          |
| Удаление крупных единичных объектов через использование<br>инструмента « <b>Заливка</b> »                                                  |
| Избавляемся от множественных мелких объектов через<br>использование специальных возможностей « <b>Точечной</b><br>восстанавливающей кисти» |
| Немного спецэффектов 133                                                                                                    |
| 4.3. РИСОВАНИЕ НА ИЗОБРАЖЕНИИ                                                                                                    |
|                                                                                                    |
| 4                                                                                                    |

| 4.3.1. Выбор цвета, которым должно производиться рисование                                                           | 134   |
|----------------------------------------------------------------------------------------------------|-------|
| Как задать цвет                                                                                                    | 134   |
| Как установить цвет рисования, позаимствовав его с какой-то<br>части изображения. Инструмент « <b>Пипетка</b> »      | . 136 |
| Палитра <b>Цвет (Color)</b>                                                                                          | 137   |
| Палитра <b>Образцы</b>                                                                                               | 140   |
| Использование экранной палитры цветов                                                                                | 143   |
| 4.3.2. Кисть и карандаш                                                                                              | 147   |
| Рисуем кистью и карандашом                                                                                           | 147   |
| Реалистичные кисти и их применение на практике                                                                       | 148   |
| Дополнительные настройки инструментов <b>Кисть (Brush)</b><br>и Карандаш (Pencil)                                    | 154   |
| Микс-кисть — орудие фотохудожника                                                                                    | 156   |
| 4.3.3. Рисование фигур: прямоугольников, кругов, стрелок и т.п.                                                      | 163   |
| Инструменты рисования фигур                                                                                          | 163   |
| Процесс рисования фигуры                                                                                             | 165   |
| Комбинирование фигур                                                                                                 | 169   |
| Редактирование фигур                                                                                                 | 170   |
| 4.3.4. Закрашивание целых областей. Инструмент<br>Заливка (Paint Bucket)                                             | . 171 |
| Красим, красим, закрашиваем                                                                                          | 171   |
| Дополнительные настройки и возможности инструмента<br>Заливка (Paint Bucket)                                         | 173   |
| 4.4. УВЕЛИЧЕНИЕ РЕЗКОСТИ И РАЗМЫТИЕ ИЗОБРАЖЕНИЙ                                                                      | 175   |
| Размытие, или как избавиться от шумов                                                                                | 175   |
| Повышение резкости. Делаем изображение более четким                                                                  | 177   |
| Мальчик с пальчик. Инструмент «Палец»                                                                                | 178   |
| 4.5. ПЕРЕМЕЩЕНИЕ С УЧЕТОМ СОДЕРЖИМОГО (CONTENT-AWARE MOVE)                                                           | 180   |
| ГЛАВА 5. ТЕКСТ НА ИЗОБРАЖЕНИИ. РАБОТА С ТЕКСТОМ В РНОТОЅНОР                                                          | . 185 |
| 5.1. ЭЛЕМЕНТАРНЫЕ НАВЫКИ ВВОДА И РЕДАКТИРОВАНИЯ ТЕКСТА.<br>ИНСТРУМЕНТЫ «ГОРИЗОНТАЛЬНЫЙ ТЕКСТ» И «ВЕРТИКАЛЬНЫЙ ТЕКСТ» | 186   |
| 5.2. ТРАНСФОРМИРОВАНИЕ ТЕКСТА: ПОВОРОТ, ПЕРЕМЕЩЕНИЕ И Т.Д                                                            | 190   |
| 5.3. РЕДАКТИРОВАНИЕ ИМЕЮЩЕГОСЯ ТЕКСТА                                                                                | 192   |
| 5.4. ДЕФОРМАЦИЯ ТЕКСТА, СОЗДАНИЕ НАДПИСЕЙ НЕОБЫЧНОЙ ФОРМЫ<br>(ПО ДУГЕ, ВЫПУКЛЫХ, ВОГНУТЫХ, ВОЛНООБРАЗНЫХ И Т.Д.)     | 192   |
| 5.5. АЛЬТЕРНАТИВНЫЕ СПОСОБЫ РАЗМЕЩЕНИЯ ТЕКСТА В PHOTOSHOP                                                            | 196   |
|                                                                                                    | 5     |

| Размещение текста блоками                                                                   |
|---------------------------------------------------------------------------------------------|
| Газмещение текста вдоль определенной кривой (контура)                                       |
| 5.6. ФОТОГРАФИЧЕСКИЙ ТЕКСТ – ИНТЕРЕСНЫЕ ВОЗМОЖНОСТИ                                         |
| 5.7. ТЕКСТОВЫЕ ПАЛИТРЫ – УДОБНЫЙ ИНСТРУМЕНТ ФОРМАТИРОВАНИЯ ТЕКСТА                           |
| Форматирование текста на уровне символов (шрифта, размера<br>букв и т.д.). Палитра «Символ» |
| Использование палитры «Абзац» для организации фрагментов<br>текста                          |
| 5.8. ОСОБЕННОСТИ ТЕКСТОВЫХ СЛОЕВ, ИЛИ «КАК СТЕРЕТЬ ЧАСТЬ БУКВЫ»                             |
| 5.9. СОЗДАНИЕ ЛИГАТУР В РНОТОЅНОР                                                           |
|                                                                                             |
| ГЛАВА 6. РАСШИРЕННЫЕ ВОЗМОЖНОСТИ ПО РЕДАКТИРОВАНИЮ<br>ИЗОБРАЖЕНИЙ                           |
|                                                                                             |
|                                                                                             |
| Оффекты освещения                                                                           |
| игра оликов 218                                                                             |
| 6.2. УДАЛЕНИЕ ЭФФЕКТА "КРАСНЫХ ГЛАЗ"220                                                     |
| 6.3. ОСВЕТЛЕНИЕ И ЗАТЕМНЕНИЕ ОПРЕДЕЛЕННЫХ ОБЛАСТЕЙ ИЗОБРАЖЕНИЯ                              |
| 6.4. НАСТРОЙКА ЦВЕТОВОЙ НАСЫЩЕННОСТИ В РАЗНЫХ МЕСТАХ ИЗОБРАЖЕНИЯ223                         |
| 6.5. МАРИОНЕТОЧНАЯ ДЕФОРМАЦИЯ                                                               |
| 6.6. МАСШТАБИРОВАНИЕ С УЧЕТОМ СОДЕРЖИМОГО                                                   |
| 6.7. КОРРЕКЦИЯ ОПТИЧЕСКИХ ИСКАЖЕНИЙ236                                                      |
| 6.8. ИНСТРУМЕНТ БЫСТРОГО ВЫРАВНИВАНИЯ ПОЛОЖЕНИЯ ФОТОГРАФИИ                                  |
| КОЛЛАЖ «ВРЕМЕНА ГОДА»                                                                       |
|                                                                                             |
| ГЛАВА 7. ФОТОМОНТАЖ. СРЕДСТВА ВЫДЕЛЕНИЯ<br>И КОМБИНИРОВАНИЯ ФРАГМЕНТОВ ИЗОБРАЖЕНИЙ          |
| 7.1. КАК ДЕЛАЕТСЯ ФОТОМОНТАЖ254                                                             |
| 7.2. КАК ВЫДЕЛЯТЬ ФРАГМЕНТЫ ИЗОБРАЖЕНИЯ РАЗНОЙ СЛОЖНОСТИ.<br>ИНСТРУМЕНТЫ ВЫДЕЛЕНИЯ255       |
| Выделения областей правильной формы: прямоугольные,                                         |
| Овальные (круплые) и т.д. Как комойнировать выделения 200                                   |
| Выделение фрагментов произвольной формы. Инструменты                                        |
| овальные (круплые) и п.д. как комоинировать выделения                                       |

-----

## Содержание

|                                                                                                    | Выделение по цвету. Инструмент «Волшебная палочка»                                                                                                    | 267                                                                                                    |
|----------------------------------------------------------------------------------------------------|----------------------------------------------------------------------------------------------------|----------------------------------------------------------------------------------------------------|
|                                                                                                    | Быстрое выделение                                                                                                    | 270                                                                                                    |
| 7.3. КАК КОПИРО                                                                                                    | ВАТЬ, ВСТАВЛЯТЬ ОДНИ ИЗОБРАЖЕНИЯ (И ИХ ФРАГМЕНТЫ) В ДРУГИЕ                                                                                                    | .271                                                                                                    |
| 7.4. КАК ПЕРЕДВ                                                                                                    | ИГАТЬ ОДНИ ФРАГМЕНТЫ ИЗОБРАЖЕНИЙ ОТНОСИТЕЛЬНО                                                                                                    | 070                                                                                                    |
| ДРУГИ                                                                                                    | x                                                                                                    | .272                                                                                                    |
| 7.5. ТРАНСФОРМ<br>В КОМ                                                                                                    | ИРОВАНИЕ. «ВПИСЫВАНИЕ» ФРАГМЕНТОВ ОДНОГО ИЗОБРАЖЕНИЯ<br>ПОЗИЦИЮ ДРУГОГО ИЗОБРАЖЕНИЯ                                                                                                    | .273                                                                                                    |
| 7.5.1.                                                                                                    | Инструменты трансформирования                                                                                                    | 273                                                                                                    |
| 7.5.2.                                                                                                    | Команда «Свободная трансформация»                                                                                                    | 277                                                                                                    |
|                                                                                                    | Описание и методика использования свободной<br>трансформации                                                                                                    | 277                                                                                                    |
|                                                                                                    | Проект «Пластическая операция по пересадке тела»                                                                                                    | 279                                                                                                    |
|                                                                                                    | «Перспектива» и «Искажение». Создание интересных ракурсов<br>Достижение фотореалистичности                                                                                                    | 282                                                                                                    |
|                                                                                                    | Спецэффекты адаптации и изменения формы с помощью команды Деформация (Warp)                                                                                                    | 286                                                                                                    |
| 7.6. "ПРОДВИНУ<br>ГРАНИ                                                                                                    | ГАЯ" ТЕХНОЛОГИЯ ВЫДЕЛЕНИЯ ОБЪЕКТОВ СО СЛОЖНЫМИ<br>ЦАМИ (ВОЛОСЫ И Т.П.)                                                                                                    | .289                                                                                                    |
|                                                                                                    |                                                                                                    |                                                                                                    |
| ГЛАВА 8. сл<br>как п                                                                                                    | 10И (LAYERS). ЧТО ТАКОЕ СЛОИ?<br>ОЛЬЗОВАТЬСЯ СЛОЯМИ?                                                                                                    | 301                                                                                                    |
| <b>ГЛАВА 8.</b> сл<br>КАК П<br>8.1. ЧТО ТАКОЕ С                                                                                   | 10И (LAYERS). ЧТО ТАКОЕ СЛОИ?<br>ОЛЬЗОВАТЬСЯ СЛОЯМИ?                                                                                                    | 301<br>.302                                                                                                    |
| ГЛАВА 8. сл<br>как п<br>8.1. что такое с.<br>8.1.1.                                                                               | 10И (LAYERS). ЧТО ТАКОЕ СЛОИ?<br>ОЛЬЗОВАТЬСЯ СЛОЯМИ?<br>ЛОЙ?<br>Понятие слоя. Зачем нужны слои?                                                                                                    | <b>301</b><br>. <b>302</b><br>302                                                                                                    |
| ГЛАВА 8. сл<br>как п<br>8.1. что такое с<br>8.1.1.                                                                                | 10И (LAYERS). ЧТО ТАКОЕ СЛОИ?<br>ОЛЬЗОВАТЬСЯ СЛОЯМИ?<br>лой?<br>Понятие слоя. Зачем нужны слои?<br>Что такое слой?                                                                                                    | <b>301</b><br>. <b>302</b><br>302<br>302                                                                                                    |
| ГЛАВА 8. сл<br>как п<br>8.1. что такое с<br>8.1.1.                                                                                | 10И (LAYERS). ЧТО ТАКОЕ СЛОИ?<br>ОЛЬЗОВАТЬСЯ СЛОЯМИ?<br>лой?<br>Понятие слоя. Зачем нужны слои?<br>Что такое слой?<br>Как использовать слои в Photoshop?                                                                                                    | <b>301</b><br>. <b>302</b><br>302<br>302                                                                                                    |
| ГЛАВА 8. сл<br>как п<br>8.1. что такое с<br>8.1.1.                                                                                | ТОИ (LAYERS). ЧТО ТАКОЕ СЛОИ?<br>ОЛЬЗОВАТЬСЯ СЛОЯМИ?<br>ЛОЙ?<br>Понятие слоя. Зачем нужны слои?<br>Что такое слой?<br>Как использовать слои в Photoshop?<br>Количество слоёв в документе. Переход между слоями                                                                                                    | <b>301</b><br>. <b>302</b><br>302<br>302<br>306                                                                                                    |
| ГЛАВА 8. сл<br>как п<br>8.1. что такое с<br>8.1.1.                                                                                | ТОИ (LAYERS). ЧТО ТАКОЕ СЛОИ?<br>ОЛЬЗОВАТЬСЯ СЛОЯМИ?<br>ЛОЙ?<br>Понятие слоя. Зачем нужны слои?<br>Что такое слой?<br>Как использовать слои в Photoshop?<br>Количество слоёв в документе. Переход между слоями<br>Свойства слоев в Photoshop                                                                                                    | <b>301</b><br>.302<br>302<br>302<br>306<br>307                                                                                                    |
| ГЛАВА 8. сл<br>как п<br>8.1. что такое с.<br>8.1.1.<br>8.1.2.<br>8.1.2.                                                           | ТОИ (LAYERS). ЧТО ТАКОЕ СЛОИ?<br>ОЛЬЗОВАТЬСЯ СЛОЯМИ?<br>лой?<br>Понятие слоя. Зачем нужны слои?<br>Что такое слой?<br>Как использовать слои в Photoshop?<br>Количество слоёв в документе. Переход между слоями<br>Свойства слоев в Photoshop.<br>Фоновый слой                                                                                                    | <b>301</b><br>.302<br>302<br>302<br>306<br>307<br>308                                                                                                    |
| ГЛАВА 8. сл<br>как п<br>8.1. что такое с<br>8.1.1.<br>8.1.2.<br>8.1.3.                                                            | ТОИ (LAYERS). ЧТО ТАКОЕ СЛОИ?<br>ОЛЬЗОВАТЬСЯ СЛОЯМИ?<br>ЛОЙ?                                                                                                    | <b>301</b><br>.302<br>302<br>306<br>307<br>308<br>309                                                                                                    |
| ГЛАВА 8. сл<br>как п<br>8.1. что такое с<br>8.1.1.<br>8.1.2.<br>8.1.2.<br>8.1.3.<br>8.2. БАЗОВЫЕ ОГ                               | ТОИ (LAYERS). ЧТО ТАКОЕ СЛОИ?<br>ОЛЬЗОВАТЬСЯ СЛОЯМИ?<br>лой?<br>Понятие слоя. Зачем нужны слои?<br>Что такое слой?<br>Как использовать слои в Photoshop?<br>Количество слоёв в документе. Переход между слоями<br>Свойства слоев в Photoshop.<br>Фоновый слой<br>Какие форматы изображений поддерживают хранение слоев,<br>а какие нет                                                                                                    | <ul> <li>301</li> <li>.302</li> <li>302</li> <li>306</li> <li>307</li> <li>308</li> <li>309</li> <li>.310</li> </ul>                                                     |
| ГЛАВА 8. сл<br>как п<br>8.1. что такое с<br>8.1.1.<br>8.1.2.<br>8.1.3.<br>8.2. Базовые ог<br>8.2.1.                               | ПОИ (LAYERS). ЧТО ТАКОЕ СЛОИ?<br>ОЛЬЗОВАТЬСЯ СЛОЯМИ?<br>ЛОЙ?<br>Понятие слоя. Зачем нужны слои?<br>Что такое слой?<br>Как использовать слои в Photoshop?<br>Количество слоёв в документе. Переход между слоями<br>Свойства слоев в Photoshop.<br>Фоновый слой<br>Какие форматы изображений поддерживают хранение слоев,<br>а какие нет<br>ПЕРАЦИИ СО СЛОЯМИ<br>Создание новых слоев                                                                           | <ul> <li>301</li> <li>.302</li> <li>302</li> <li>306</li> <li>307</li> <li>308</li> <li>309</li> <li>.310</li> <li>310</li> </ul>                                        |
| ГЛАВА 8. сл<br>как п<br>8.1. что такое с<br>8.1.1.<br>8.1.2.<br>8.1.2.<br>8.1.3.<br>8.2. БАЗОВЫЕ ОГ<br>8.2.1.<br>8.2.2.           | ТОИ (LAYERS). ЧТО ТАКОЕ СЛОИ?<br>ОЛЬЗОВАТЬСЯ СЛОЯМИ?<br>ЛОЙ?<br>Понятие слоя. Зачем нужны слои?<br>Что такое слой?<br>Как использовать слои в Photoshop?<br>Количество слоёв в документе. Переход между слоями<br>Свойства слоев в Photoshop.<br>Фоновый слой<br>Какие форматы изображений поддерживают хранение слоев,<br>а какие нет<br>Создание новых слоев<br>Как переименовать слой.                                                                     | <ul> <li>301</li> <li>.302</li> <li>302</li> <li>306</li> <li>307</li> <li>308</li> <li>309</li> <li>.310</li> <li>312</li> </ul>                                        |
| ГЛАВА 8. сл<br>как п<br>8.1. что такое с<br>8.1.1.<br>8.1.2.<br>8.1.3.<br>8.2. Базовые ог<br>8.2.1.<br>8.2.2.<br>8.2.3.           | ПОИ (LAYERS). ЧТО ТАКОЕ СЛОИ?<br>ОЛЬЗОВАТЬСЯ СЛОЯМИ?<br>ЛОЙ?<br>Понятие слоя. Зачем нужны слои?<br>Что такое слой?<br>Как использовать слои в Photoshop?<br>Количество слоёв в документе. Переход между слоями<br>Свойства слоев в Photoshop.<br>Фоновый слой<br>Какие форматы изображений поддерживают хранение слоев,<br>а какие нет<br>ПЕРАЦИИ СО СЛОЯМИ<br>Создание новых слоев<br>Как переименовать слой.<br>Включение/выключение слоев (скрытие слоев). | <ul> <li>301</li> <li>.302</li> <li>302</li> <li>302</li> <li>306</li> <li>307</li> <li>308</li> <li>309</li> <li>.310</li> <li>312</li> <li>313</li> </ul>              |
| ГЛАВА 8. СЛ<br>КАК П<br>8.1. ЧТО ТАКОЕ С<br>8.1.1.<br>8.1.2.<br>8.1.3.<br>8.2. БАЗОВЫЕ ОГ<br>8.2.1.<br>8.2.2.<br>8.2.3.<br>8.2.4. | ПОИ (LAYERS). ЧТО ТАКОЕ СЛОИ?<br>ОЛЬЗОВАТЬСЯ СЛОЯМИ?<br>ЛОЙ?                                                                                                    | <ul> <li>301</li> <li>.302</li> <li>302</li> <li>302</li> <li>303</li> <li>307</li> <li>308</li> <li>309</li> <li>.310</li> <li>312</li> <li>313</li> <li>314</li> </ul> |

-----

| Интересный трюк: создание копии слоя с одного документа<br>в другом документе                                      | 5 |
|----------------------------------------------------------------------------------------------------|---|
| 8.2.5. Комбинирование слоев 315                                                                                    | 5 |
| Изменение порядка слоев                                                                                            | 5 |
| Объединение (склеивание) слоев                                                                                     | 3 |
| Удаление слоев 318                                                                                                 | 3 |
| 8.3. КАК ДВИГАТЬ СЛОИ С РАЗМЕЩЕННЫМИ НА НИХ ФРАГМЕНТАМИ ИЗОБРАЖЕНИЯ                                                | 3 |
| 8.4. СВЯЗЫВАНИЕ СЛОЕВ                                                                                              | 3 |
| 8.5. ИЗМЕНЕНИЕ ПРОЗРАЧНОСТИ СЛОЯ                                                                                   | 9 |
| 8.6. РАСТЕРИЗАЦИЯ СЛОЕВ                                                                                            | כ |
| ГЛАВА 9. РЕЖИМЫ НАЛОЖЕНИЯ СЛОЕВ. СТИЛИ СЛОЕВ. СТИЛЕВЫЕ<br>ЭФФЕКТЫ (ТЕНЬ, ОБВОДКА, СВЕЧЕНИЕ И Т.Д.)                 | J |
| 9.1. РЕЖИМЫ НАЛОЖЕНИЯ (СМЕШИВАНИЯ) СЛОЕВ. СОЗДАНИЕ КРАСИВЫХ<br>ЭФФЕКТОВ ПРИ СОВМЕЩЕНИИ ИЗОБРАЖЕНИЙ                 | 2 |
| 9.2. ПРИМЕНЕНИЕ ЭФФЕКТОВ СЛОЯ. СТИЛИ СЛОЯ. КАК СДЕЛАТЬ ПАДАЮЩУЮ ТЕНЬ,<br>СДЕЛАТЬ ОБЪЕКТ ВЫПУКЛЫМ, СВЕТЯЩИМСЯ И Т.Д | 3 |
| 9.2.1. Эффекты слоя и стили слоя                                                                                   | 3 |
| Какие эффекты можно применять и что такое стиль слоя                                                               | 3 |
| Как применять эффекты к слою 330                                                                                   | ) |
| Палитра « <b>Стили</b> » 330                                                                                       | ) |
| 9.2.2. Создание конкретных эффектов                                                                                | I |
| Эффекты тени. Использование эффектов « <b>Тень (Shadow)</b> »<br>и « <b>Внутренняя тень (Inner Shadow)</b> »       | I |
| Эффект внешнего свечения                                                                                           | 3 |
| Эффект внутреннего свечения                                                                                        | 5 |
| Придание объема, рельефности объектам слоя.<br>Эффект <b>Тиснение</b>                                              | 3 |
| Полный гламур. Наведение шелкового блеска и глянца.<br>Эффект <b>Глянец</b>                                        | 7 |
| Окрашивание всех объектов слоя определенным цветом, заливка градиентом или текстурой                               | 3 |
| Эффект <b>Обводка</b> . Как оперативно обвести все объекты слоя<br>по контуру                                      | ) |
| 9.2.3. Оформление созданного вами набора эффектов<br>в виде стиля слоя                                             | ) |
| 9.2.4. Как изменить уже примененные к слою<br>эффекты/стиль                                                        | 1 |
| 8                                                                                                    |   |

|                           | Практический пример. Как сделать отражение.<br>Исполняем потоп в городе                                        | 343  |
|---------------------------|----------------------------------------------------------------------------------------------------|------|
|                           | Фотомонтаж «Татуировка за 5 минут»                                                                             | 346  |
|                           |                                                                                                    |      |
| ГЛАВА 10. а               | ФИЛЬТРЫ. СОЗДАНИЕ СПЕЦЭФФЕКТОВ                                                                                 | 347  |
| 10.1. ОБЩЕЕ ОПИ           | ІСАНИЕ ФИЛЬТРОВ                                                                                                | .348 |
| 10.2. МЕНЮ ФИЛ            | ЬТР И ОКНО ФИЛЬТРОВ                                                                                            | .349 |
| 10.3. ПУТЕВОДИТ           | ЕЛЬ ПО ФИЛЬТРАМ РНОТОЅНОР И ИХ НАСТРОЙКАМ                                                                      | .350 |
|                           | Художественные фильтры (Artistic filters)                                                                      | 350  |
|                           | Фильтры искажения – эффекты по изменению формы                                                                 |      |
|                           | объектов изображения                                                                                           | 352  |
|                           | Оформительские фильтры                                                                                         | 356  |
|                           | Фильтры размытия                                                                                               | 357  |
|                           | Фильтры повышения резкости изображения и его фрагментов                                                        | 359  |
|                           | Спецэффекты с фильтрами группы Рендеринг                                                                       | 360  |
|                           | Стилизация                                                                                                    | 361  |
|                           | Эффекты текстур                                                                                                | 364  |
|                           | Штриховые фильтры                                                                                              | 365  |
|                           | Создание цифрового шума. Работа с шумом на изображениях                                                        | 366  |
|                           | Художественные фильтры в стиле эскиза                                                                          | 368  |
|                           | Другие фильтры                                                                                                 | 370  |
|                           |                                                                                                    |      |
| ЧА                        | АСТЬ II. ПРОДВИНУТЫЕ ПРИЕМЫ РАБОТЫ В РНОТОЅНОР                                                                 |      |
|                           |                                                                                                    |      |
| ГЛАВА 11.                 | ШВЕТОКОРРЕКЦИЯ ИЗОБРАЖЕНИЙ.                                                                                    |      |
| испо.                     | ЛЬЗОВАНИЕ УРОВНЕЙ (LEVELS), КРИВЫХ (CURVES) И Т.Д                                                              | 372  |
| 11.1. ОКНО ВАРИ/<br>ЦВЕТО | АНТЫ (VARIATIONS) – САМЫЙ ПРОСТОЙ И НАГЛЯДНЫЙ СПОСОБ<br>КОРРЕКЦИИ В РНОТОЅНОР                                  | .373 |
| 11.2. НАСТРОЙКА           | яркости/контрастности                                                                                          | .375 |
|                           | Автоматическая настройка контрастности                                                                         | 375  |
|                           | Ручное регулирование яркости/контрастности                                                                     | 375  |
| 11.3. НАСТРОЙКА           | ЦВЕТОВОГО БАЛАНСА                                                                                              | .376 |
| 11.4. НАСТРОЙКА<br>ОБЪЕК  | ЦВЕТОВОГО ФОНА, ПЕРЕКРАШИВАНИЕ ИЗОБРАЖЕНИЙ И ОТДЕЛЬНЫХ<br>ТОВ. КАК ИЗ ЧЕРНО-БЕЛОГО ИЗОБРАЖЕНИЯ СДЕЛАТЬ ЦВЕТНОЕ | .377 |
| 11.5. НАСТРОЙКА           | ТОНОВОГО ДИАПАЗОНА С ПОМОЩЬЮ УРОВНЕЙ                                                                           | .379 |

| 11.6. НАСТРОЙКА ИЗОБРАЖЕНИЯ С ПОМОЩЬЮ КРИВЫХ |   |
|----------------------------------------------|---|
| - I<br>                                      | 9 |

| ГЛАВА 12. ГРАДИЕНТЫ. ИСПОЛЬЗОВАНИЕ ПЛАВНЫХ ЦВЕТОВЫХ<br>И ТОНОВЫХ ПЕРЕХОДОВ                   |
|----------------------------------------------------------------------------------------------|
| 12.1. ЧТО ТАКОЕ ГРАДИЕНТ, ГРАДИЕНТНАЯ ЗАЛИВКА И ЗАЧЕМ ЭТО ВСЕ НУЖНО                          |
| 12.2. ИНСТРУМЕНТ "ГРАДИЕНТ" И ЕГО ИСПОЛЬЗОВАНИЕ. СОЗДАНИЕ ПЛАВНЫХ<br>ЦВЕТОВЫХ ПЕРЕХОДОВ      |
| Методика создания градиентных заливок                                                        |
| Параметры и настройка градиента                                                              |
| Практика использования градиентов.                                                           |
| Стандартные градиенты (от одного цвета к другому,                                            |
| затухание и т.д.)                                                                            |
| 12.3. РЕДАКТОР ГРАДИЕНТОВ. СОЗДАНИЕ СВОИХ ГРАДИЕНТОВ                                         |
| КОЛЛАЖ «ОДИНОЧЕСТВО»                                                                         |
| ГЛАВА 13. КОНТУРЫ. ИСПОЛЬЗОВАНИЕ КОНТУРОВ.<br>ВОЗМОЖНОСТИ ВЕКТОРНОЙ ГРАФИКИ В РНОТОЅНОР      |
| 13.1. ЧТО ТАКОЕ КОНТУРЫ И ЗАЧЕМ ОНИ НУЖНЫ                                                    |
| 13.2. ИНСТРУМЕНТЫ ГРУППЫ «ПЕРО»                                                              |
| Построение контуров и их редактирование 400                                                  |
| Инструмент Перо – основной при построении контуров 402                                       |
| Инструмент «Свободное перо» как средство свободного                                          |
| рисования контуров 404                                                                       |
| Средства редактирования контуров 405                                                         |
| ПРАКТИЧЕСКИЙ ПРИМЕР «ВИХРЬ ИНФЕРНО»406                                                       |
| ГЛАВА 14. СПЕЦИАЛЬНЫЕ ПРИЕМЫ ВЫДЕЛЕНИЯ.<br>ВЫДЕЛЕНИЯ СЛОЖНОЙ ФОРМЫ. МОДИФИКАЦИЯ ВЫДЕЛЕНИЙ410 |
| 14.1. УТОЧНЕНИЕ КРАЕВ ВЫДЕЛЕНИЯ. РАЗМЫТИЕ КРАЕВ ВЫДЕЛЕНИЯ411                                 |
| 14.2. ТОЧНОЕ ВЫДЕЛЕНИЕ СЛОЖНОЙ ФОРМЫ С ИСПОЛЬЗОВАНИЕМ КОНТУРОВ414                            |
| 14.3. ВЫДЕЛЕНИЕ СЛОЖНЫХ ПОВЕРХНОСТЕЙ – ВОЛОС И Т.Д416                                        |
| ГЛАВА 15. МАСКИРОВАНИЕ – ТЕХНИКА ПРОФЕССИОНАЛЬНОГО<br>ФОТОМОНТАЖА                            |
| 15.1. МАСКИ. ЧТО ЭТО ТАКОЕ И ЗАЧЕМ ОНИ НУЖНЫ                                                 |
| 15.2. ИСПОЛЬЗОВАНИЕ МАСОК СЛОЯ                                                               |
| 15.2.1. Особенности использования масок слоя                                                 |
| 10                                                                                           |

| 15.2.2. Работа с масками слоя 422                                                                                                    |
|----------------------------------------------------------------------------------------------------|
| Как создать маску слоя 422                                                                                                    |
| Использование градиентов при создании масок. Создание<br>эффектных переходов от одной фотографии к другой при<br>фотомонтаже. Плавное изменение прозрачности |
| Как сделать так, чтобы одно изображение (или текст) являлось<br>маской для другого изображения. Создание спецэффектов 428<br>Как удалить слой-маску          |
| Как переместить или скопировать маску с одного слоя<br>на другой                                                                                             |
| Полезный прием. Как инвертировать маску слоя: сделать<br>видимое невидимым, а невидимое – видимым                                                            |
| 15.3. ИСПОЛЬЗОВАНИЕ ВЕКТОРНЫХ МАСОК431                                                                                                    |
|                                                                                                    |
| ТЛАВА 10. КОРРЕКТИРУЮЩИЕ СЛОИ И ИХ ИСПОЛЬЗОВАНИЕ                                                                                                    |
| 16.1. ЧТО ТАКОЕ КОРРЕКТИРУЮЩИЕ СЛОИ И ЗАЧЕМ ОНИ НУЖНЫ                                                                                                    |
| 16.2. СОЗДАНИЕ И ИСПОЛЬЗОВАНИЕ КОРРЕКТИРУЮЩИХ СЛОЕВ                                                                                                    |
| 16.3. НЕКОТОРЫЕ ПОЛЕЗНЫЕ ПРИЕМЫ ПО РАБОТЕ С КОРРЕКТИРУЮЩИМИ СЛОЯМИ437                                                                                        |
| Ограничение влияния корректирующего слоя только одним низлежащим слоем                                                                                       |
| ГЛАВА 17. РАБОТА С 3D-ОБЪЕКТАМИ В РНОТОЅНОР.<br>ВКЛЮЧЕНИЕ ТРЕХМЕРНЫХ ОБЪЕКТОВ В ФОТОГРАФИИ438                                                                |
| 17.1. ЗАЧЕМ НУЖНО И ПОЛЕЗНО ИСПОЛЬЗОВАНИЕ 3D-ОБЪЕКТОВ В ПРОЕКТАХ,<br>СОЗДАВАЕМЫХ И ОБРАБАТЫВАЕМЫХ В PHOTOSHOP439                                             |
| 17.2. ПРАКТИКА РАБОТЫ С ТРЕХМЕРНЫМИ ОБЪЕКТАМИ. ТРЕХМЕРНЫЕ СЛОИ<br>В PHOTOSHOP                                                                                |
| Файлы трехмерных моделей                                                                                                    |
| Как открыть трехмерную модель в Photoshop 441                                                                                                    |
| Как поворачивать трехмерную модель, изменять ее размеры, подстраивать под общую композицию                                                                   |
| Как задать текстуру, освещенность 3D-модели 445                                                                                                    |
| Как преобразовать 3D-слой в обычный 448                                                                                                    |
| 17.3. СОЗДАНИЕ ТРЕХМЕРНЫХ ФОРМ И ТВОРЧЕСКИХ ПРОЕКТОВ С ПОМОЩЬЮ ADOBE<br>REPOUSSE                                                                             |
| 17.4. ИСПОЛЬЗОВАНИЕ БИБЛИОТЕКИ И ПАЛИТРЫ ТРЕХМЕРНЫХ МАТЕРИАЛОВ457                                                                                            |
| ГЛАВА 18. ПЕЧАТЬ ИЗОБРАЖЕНИЙ ИЗ РНОТОЅНОР                                                                                                    |